# **ACTUAL EXPLOIT**

*Exploit* adalah sebuah kode yang menyerang keamanan komputer secara spesifik. Exploit banyak digunakan untuk penetrasi baik secara legal ataupun ilegal untuk mencari kelemahan (*vulnerability*) pada komputer tujuan.

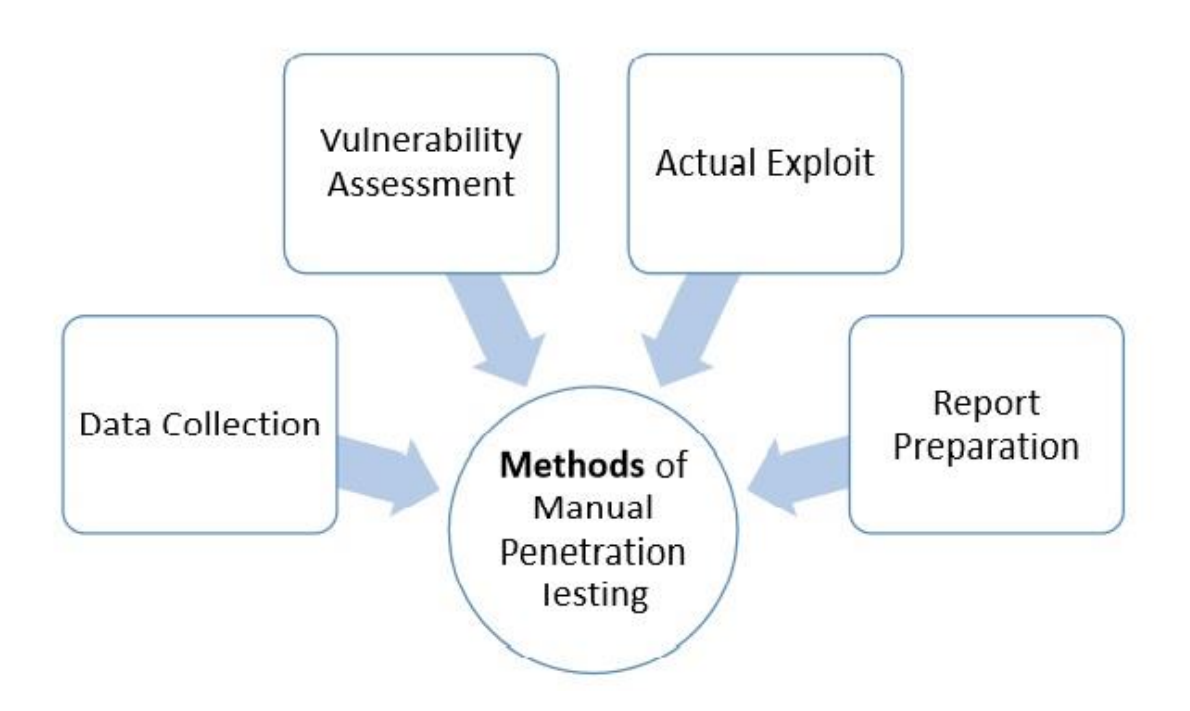

Gambar 1: langkah-langkah penetration testing step

Untuk melakukan exploit kita harus mencari sumber lubang keamanan pada target. Lubang keamanan (*security hole*) dapat terjadi karena kesalahan konfigurasi, salah implementasi, dan salah penggunaan.

Untuk melakukan exploit dibutuhkan :

- 1 buah laptop
- Aplikasi VirtualBox/VMware
- iso Ubuntu-Dekstop 14.04 32bit
- iso DVL (Damn Vulnerable Linux) Linux-Kernel 2.6

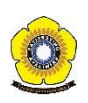

Berikut adalah penjelasan secara teknis yang telah dilakukan untuk percobaan exploit:

- Install VirtualBox atau VMware, yang berguna untuk menjalankan banyak mesin dalam satu laptop. Jika telah di install langsung ke tahap 2.
- Lakukan install OS iso Ubuntu-Dekstop 14.04 32bit dan iso DVL di VirtualBox atau VMware. OS DVL digunakan sebagai target dan OS Ubuntu digunakan sebagai sistem yang mencoba mencari informasi tentang target, karena di OS Ubuntu dilakukan *scanning* untuk mencari *vurnerability* dari target.
- Setelah tahap 2 selesai, lakukan konfigurasi IP address pada masing-masing mesin, selain itu *network*-nya pun harus disamakan agar Ubuntu dan DVL dapat saling terhubung. Pada percobaan ini, penulis memberi IP address Ubuntu yaitu 192.168.1.1 dan DVL 192.168.1.2.

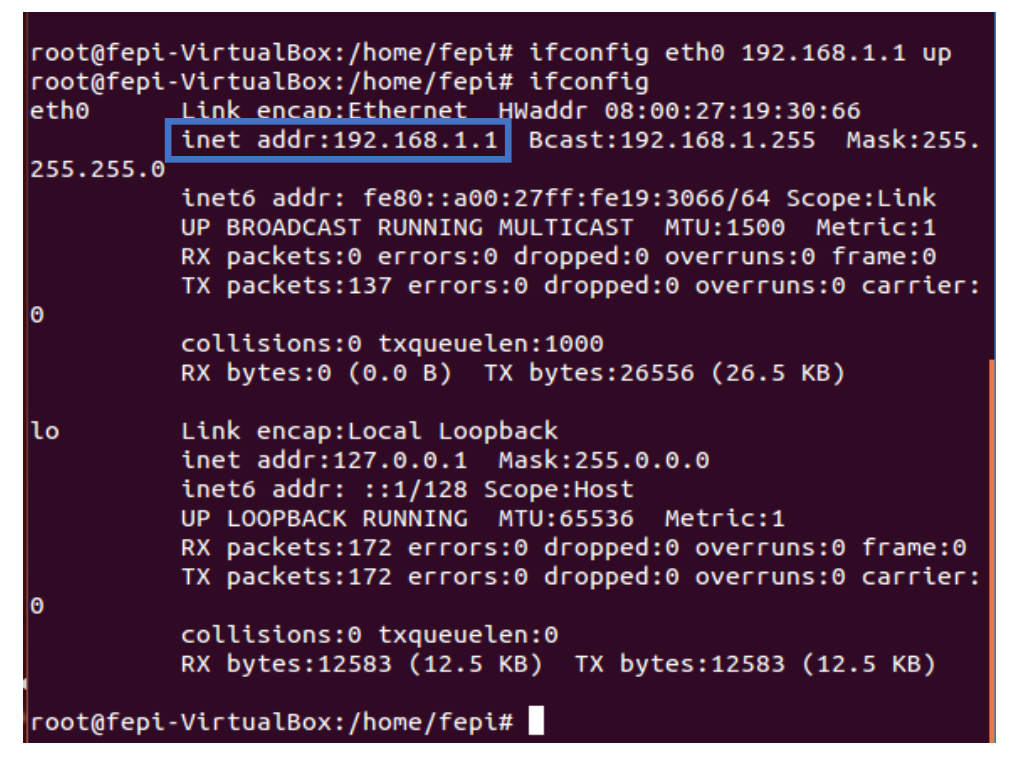

Gambar 2: set up ip address Ubuntu

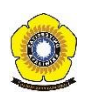

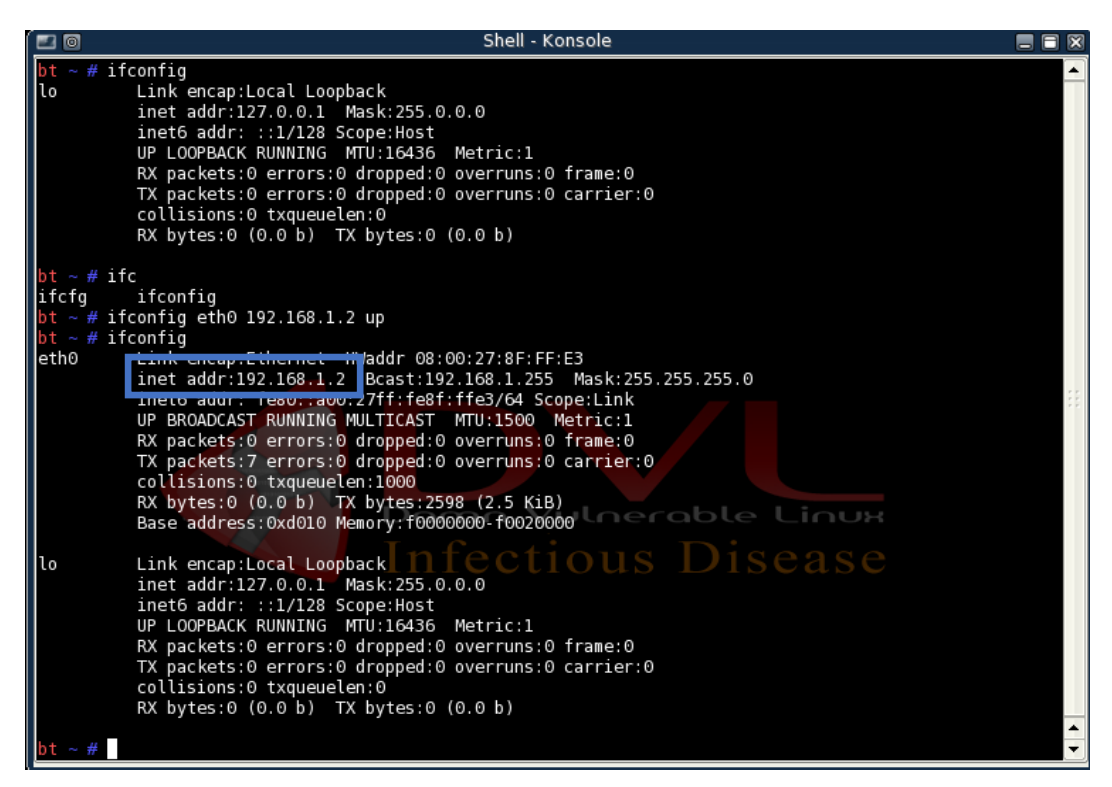

Gambar 3: set up ip address DVL

*Command* **ifconfig eth0 [ip address] up** digunakan untuk memberi ip address secara sementara, maksudnya yaitu jika mesin di *power-off* (dimatikan) maka ip address yang telah dikonfigurasi akan hilang lagi. Jika tak ingin ip address pada mesin menghilang, bisa dilakukan konfigurasi ip static melalui *command* **nano etc/network/interfaces** kemudian masukan ip address, netmask, dan gateway, lalu simpan.

- Jika langkah 3 telah dilakukan, lakukan perintah ping untuk mengecek apakah mesin Ubuntu dan DVL sudah terhubung atau tidak. Jika telah terhubung lanjut ke langkah selanjutnya.

```
root@fepi-VirtualBox:/home/fepi# ping 192.168.1.2
PING 192.168.1.2 (192.168.1.2) 56(84) bytes of data.
64 bytes from 192.168.1.2: icmp_seq=1 ttl=64 time=0.221 ms
64 bytes from 192.168.1.2: icmp_seq=2 ttl=64 time=0.645 ms
64 bytes from 192.168.1.2: icmp_seq=3 ttl=64 time=0.614 ms
64 bytes from 192.168.1.2: icmp_seq=4 ttl=64 time=0.577 ms
64 bytes from 192.168.1.2: icmp_seq=5 ttl=64 time=0.707 ms
64 bytes from 192.168.1.2: icmp_seq=6 ttl=64 time=0.762 ms
^C
---___ 192.168.1.2 ping statistics ---
6 packets transmitted, 6 received, 0% packet loss, time 4999ms
rtt min/avg/max/mdev = 0.221/0.587/0.762/0.176 ms
root@fepi-VirtualBox:/home/fepi#
```

Gambar 4: ping ip address DVL melalui Ubuntu

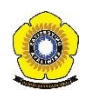

| ht ~ # |
|--------|
|--------|

Gambar 5: ping *ip address* Ubuntu melalui DVL

Setelah Ubuntu dan DVL telah terhubung, kita lakukan *scanning* untuk melihat *service* yang terbuka pada target. Ubuntu diibaratkan sebagai pentester, sedangkan DVL diibarakat sebagai target.

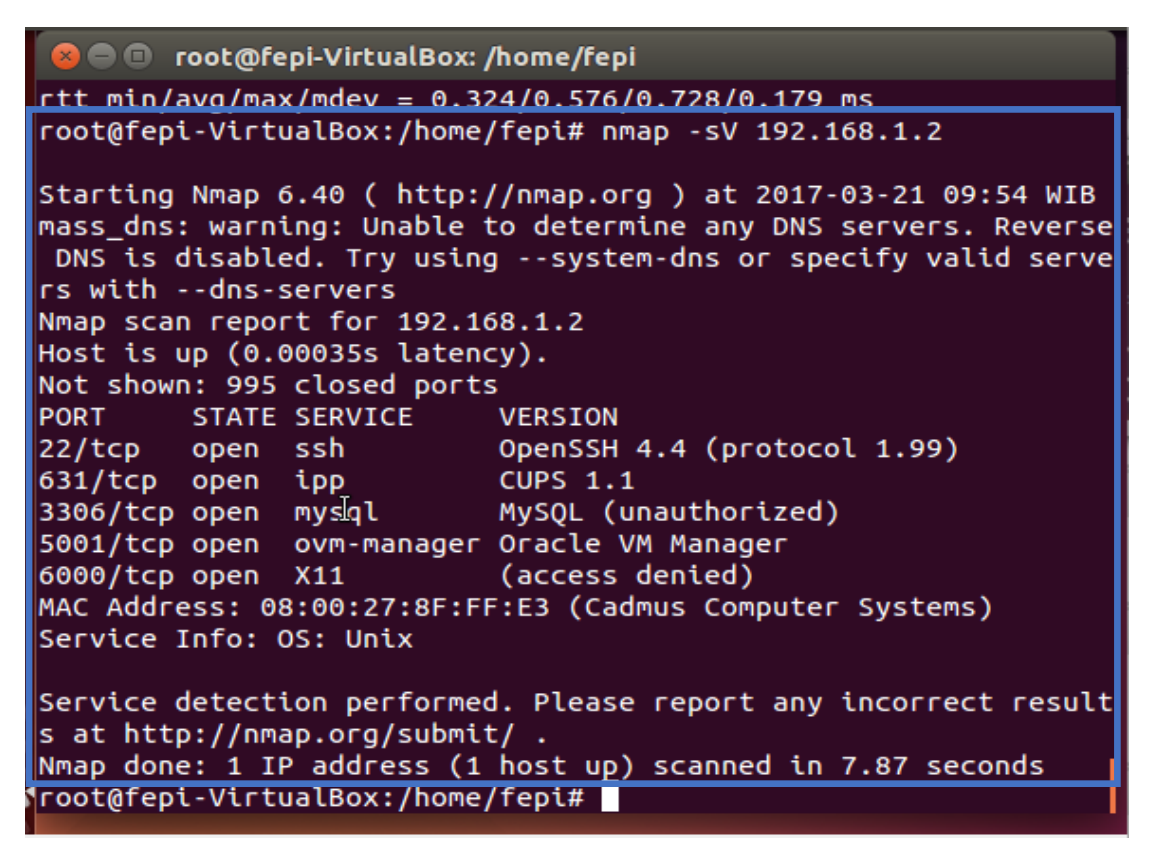

Gambar 6: proses scanning pada Ubuntu

Berdasarkan gambar 6, dapat kita lihat ada beberapa layanan yang statusnya *Open* pada target. Untuk melakukan exploit, dilakukannya brute force pada layanan yang terbuka pada target. Brute force attack adalah sebuah metode untuk menebak suatu password dari sebuah enkripsi atau sebuah otentikasi dengan cara mencobanya berkali-kali

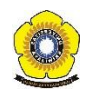

dengan berbagai macam kombinasi huruf, angka dan simbol. Tool yang digunakan yaitu Hydra. *Command* yang digunakan adalah :

#### #Hydra -l username –P password.list [ip\_target] [nama\_service]

- -l digunakan jika kita mempunyai list user yg kemungkinan dipake (ga pake -L jg bisa kok tapi harus di sebut usernya, tapi harus huruf L kecil, contoh -> -l admin).
- **-P** adalah wordlist yang kita punya.
- **Ip\_target** diisi target kita, bisa webserver, router, switch, apapun itu asal ada ip dan service yg berjalan (dan termasuk dalam service yg ada di hydra tentunya)
- **service** adalah sesuai yang ada di help hydra.

#### SIMULASI EKSPLORASI WEB MENGGUNAKAN WEB GOAT

OWASP (*The Open Web Application Security Project*) @mempunyai visi ingin menginformasikan bahwa web application pada dasarnya tidak aman. OWASP *Vulnerable Web Applications Directory* (VWAD) adalah *registry* komprehensif dan semua aplikasi web yang dikenal rentan. Aplikasi web yang rentan tersbut dapat digunakan oleh pengembang web, auditor keamanan dan penguji penetrasi untuk dimasukkan ke dalam praktek pengetahuan dan keterampilan mereka selama sesi pelatihan (dan terutama setelah itu), serta untuk menguji setiap saat hacking tools berganda dan teknik ofensif tersedia, dalam persiapan untuk selanjutnya keterlibatan mereka di dunia nyata. Tujuan dibuatnya aplikasi tersebut adalah sebagai *framework* untuk menemukan kelemahan aplikasi web.

Resiko-resiko keamanan aplikasi OWASP, yaitu:

|              | Kelemahan injeksi, seperti injeksi SQL,  |
|--------------|------------------------------------------|
|              | OS, dan LDAP, terjadi ketika data yang   |
|              | tidak dapat dipercaya dikirim ke suatu   |
| A1 – Injeksi | interpreter sebagai bagian dari suatu    |
| AT IIJCKSI   | perintah atau query. Data berbahaya dari |
|              | penyerang tersebut dapat mengelabui      |
|              | interpreter untuk mengeksekusi perintah  |
|              | yang tidak direncanakan, atau untuk      |
|              | mengakses data yang tidak terotorisasi.  |
|              | 1                                        |

|                                                    | Kelemahan XSS terjadi ketika aplikasi       |  |  |  |  |
|----------------------------------------------------|---------------------------------------------|--|--|--|--|
|                                                    | mengambil data yang tidak dapat             |  |  |  |  |
|                                                    | dipercaya dan mengirimnya ke suatu web      |  |  |  |  |
|                                                    | browser tanpa validasi yang memadai.        |  |  |  |  |
|                                                    | XSS memungkinkan penyerang                  |  |  |  |  |
| A2 – Cross-Site Scripting (XSS)                    | mengeksekusi script-script di dalam         |  |  |  |  |
|                                                    | browser korban, yang dapat membajak         |  |  |  |  |
|                                                    | sesi pengguna, mengubah tampilan            |  |  |  |  |
|                                                    | website, atau mengarahkan pengguna ke       |  |  |  |  |
|                                                    | situs-situs jahat.                          |  |  |  |  |
|                                                    | Fungsi-fungsi aplikasi yang berhubungan     |  |  |  |  |
|                                                    | dengan otentikasi dan pengelolaan sesi      |  |  |  |  |
|                                                    | seringkali tidak dimplementasikan dengan    |  |  |  |  |
| A3 – Otentikasi dan Pengelolaan Sesi<br>yang Buruk | benar. Hal ini memungkinkan penyerang       |  |  |  |  |
|                                                    | mendapatkan password, key, dan token-       |  |  |  |  |
|                                                    | token sesi, atau mengeksploitasi cacat      |  |  |  |  |
|                                                    | implementasi lainnya untuk memperoleh       |  |  |  |  |
|                                                    | identitas pengguna yang lain.               |  |  |  |  |
|                                                    | Direct object reference terjadi ketika      |  |  |  |  |
|                                                    | pengembang mengekspos referensi ke          |  |  |  |  |
|                                                    | suatu objek implementasi internal, seperti  |  |  |  |  |
| A4 –Referensi Obyek Langsung yang<br>Tidak Aman    | file, direktori, atau kunci database. Tanpa |  |  |  |  |
|                                                    | adanya suatu pemeriksaan kendali akses      |  |  |  |  |
|                                                    | atau perlindungan lainnya, penyerang        |  |  |  |  |
|                                                    | dapat memanipulasi referensi-referensi ini  |  |  |  |  |
|                                                    | untuk mengakses data yang tidak             |  |  |  |  |
|                                                    | terotorisasi.                               |  |  |  |  |

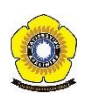

|                                                  | Suatu serangan CSRF memaksa browser          |
|--------------------------------------------------|----------------------------------------------|
|                                                  | korban yang sudah log-on untuk mengirim      |
|                                                  | HTTP request yang dipalsukan, termasuk       |
|                                                  | di dalamnya session cookie korban dan        |
| A5 Cross Site Dequest Forgery (CSDE)             | informasi otentikasi lain yang otomatis      |
| A5 – Closs-Sile Request Folgery (CSRF)           | disertakan, ke suatu aplikasi web yang       |
|                                                  | rentan. Hal ini memungkinkan penyerang       |
|                                                  | untuk memaksa browser korban                 |
|                                                  | menghasilkan request yang dianggap sah       |
|                                                  | oleh aplikasi rentan tadi.                   |
|                                                  | Keamanan yang baik mensyaratkan              |
|                                                  | dimilikinya suatu konfigurasi keamanan       |
|                                                  | (yang terdefinisi dan diterapkan) untuk      |
|                                                  | aplikasi, framework, server aplikasi, web    |
|                                                  | server, server database, dan platform.       |
|                                                  | Semua pengaturan ini harus didefinisikan,    |
| Ao – Kesaranan Konngurasi Keamanan               | diimplementasikan, dan dipelihara, karena    |
|                                                  | terdapat banyak aplikasi yang dirilis tanpa  |
|                                                  | konfigurasi default yang aman. Hal ini       |
|                                                  | juga mencakup menjaga semua software         |
|                                                  | up-to-date, termasuk semua pustaka kode      |
|                                                  | yang digunakan aplikasi tersebut.            |
|                                                  | Banyak aplikasi web yang tidak               |
|                                                  | melindungi data sensitif (seperti data kartu |
|                                                  | kredit, SSN, kredensial otentikasi) dengan   |
| A7 Donyimponon Krintografi yang Tidak            | enkripsi atau hashing yang memadai.          |
| A / – Penyimpanan Kriptografi yang Tidak<br>Aman | Penyerang dapat mencuri atau                 |
|                                                  | memodifikasi data dengan perlindungan        |
|                                                  | lemah semacam itu untuk melakukan            |
|                                                  | pencurian identitas, kejahatan kartu kredit, |
|                                                  | atau kriminalitas lain.                      |
|                                                  |                                              |

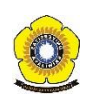

|                                       | Banyak aplikasi web memeriksa hak akses    |
|---------------------------------------|--------------------------------------------|
|                                       | URL sebelum memberikan link dan            |
|                                       | tombol-tombol yang diproteksi.             |
|                                       | Bagaimanapun juga, aplikasi perlu          |
| A8 – Kegagalan Membatasi Akses URL    | melakukan pemeriksaan kendali akses        |
|                                       | yang serupa setiap kali halaman-halaman    |
|                                       | ini diakses, atau penyerang akan dapat     |
|                                       | memalsukan URL untuk mengakses             |
|                                       | halaman-halaman yang tersembunyi ini,      |
|                                       | Aplikasi seringkali gagal untuk            |
|                                       | mengotentikasi, mengenkripsi, dan          |
|                                       | melindungi kerahasiaan serta integritas    |
|                                       | lalu-lintas jaringan yang sensitif. Ketika |
| A9 – Perlindungan yang Tidak Cukup    | aplikasi gagal melakukan hal-hal tersebut, |
| pada Layer Transport                  | adalah dikarenakan ia mendukung            |
|                                       | algoritma yang lemah, menggunakan          |
|                                       | sertifikat yang tidak valid atau sudah     |
|                                       | kadaluarsa, atau karena tidak              |
|                                       | menggunakannya dengan benar                |
|                                       | Aplikasi web seringkali mengarahkan        |
|                                       | (redirect) dan meneruskan (forward)        |
|                                       | pengguna ke halaman dan website lain,      |
|                                       | dan mengunakan data yang tidak dapat       |
| A10 – Redirect dan Forward yang Tidak | dipercaya untuk menentukan halaman         |
| DIvalidasi                            | tujuan. Tanpa validasi yang tepat,         |
|                                       | penyerang dapat mengarahkan korban ke      |
|                                       | situs phishing atau malware, atau          |
|                                       | menggunakan forward untuk mengakses        |
|                                       | halaman vang tidak terotorisasi            |
|                                       |                                            |

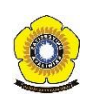

Pengujian target eksploitasi yang dilakukan yaitu dalam linkungan *local network*. Aplikasi yang digunakan merupakan WebGoat yang terdapat pada DVL, url: 127.0.0.1/WebGoat/attack.

Berikut adalah langkah-langkahnya :

- Startx di DVL untuk masuk ketampilan GUI.
- Jalankan WebGoat (lihat gambar 7).

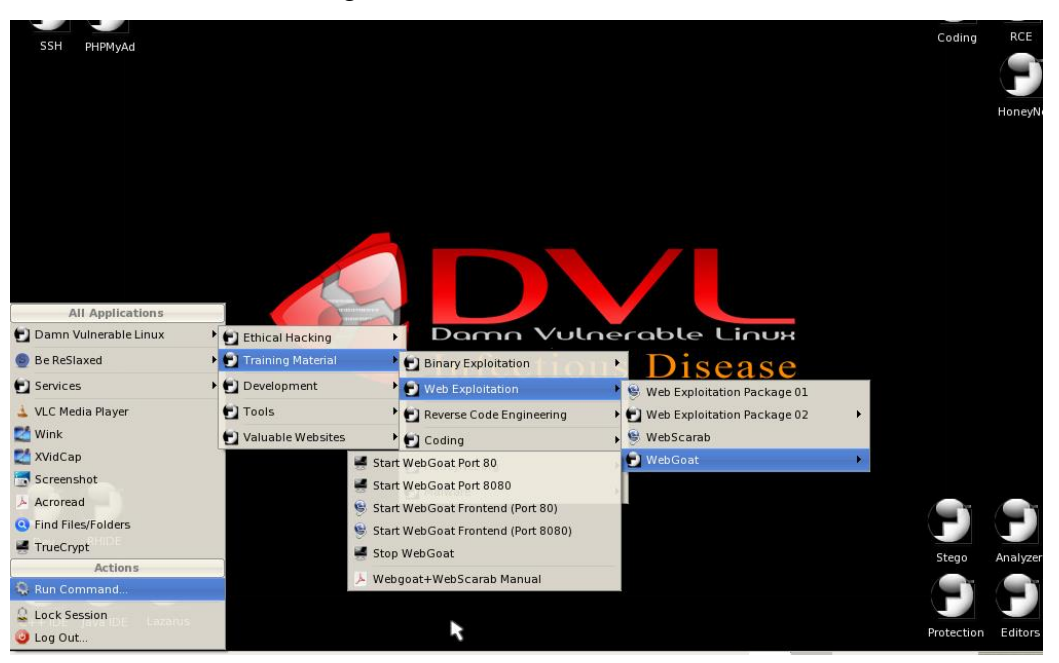

Gambar 7: proses menjalankan WebGoat

| o (0)                                                   |                   | Problem loading page - Mozilla Firef         | ox                          |              |   |
|---------------------------------------------------------|-------------------|----------------------------------------------|-----------------------------|--------------|---|
| <u>F</u> ile <u>E</u> dit <u>V</u> iew Hi <u>s</u> tory | <u>B</u> ookmarks | <u>T</u> ools <u>H</u> elp                   |                             |              |   |
|                                                         | 🍪 🔂 🗆             | http://127.0.0.1/WebGoat/Attack              |                             | • 🕟 🔽 Google | ٩ |
| 🗋 IITAC 🗋 DVL Portal 🗋                                  | DVL Support       | 🗋 Crackmes.de 📋 CodeBreakers                 |                             |              |   |
|                                                         |                   |                                              |                             |              |   |
|                                                         |                   |                                              |                             |              |   |
|                                                         |                   |                                              |                             |              |   |
|                                                         |                   | Authentication Required                      |                             |              |   |
|                                                         | 2                 | Enter username and password for "WebGoat App | lication" at http://127.0.0 | 0.1          |   |
|                                                         |                   | guest                                        |                             | _            |   |
|                                                         |                   | Password:                                    |                             |              |   |
|                                                         |                   | ****                                         |                             |              |   |
|                                                         |                   | Use Password Manager to remember this pas    | sword.                      | re           |   |
|                                                         |                   |                                              | Cancel OK                   |              |   |
|                                                         | Try A             | .gain                                        |                             |              |   |
|                                                         |                   | -                                            |                             |              |   |
|                                                         |                   |                                              |                             |              |   |
|                                                         |                   |                                              |                             |              |   |
|                                                         |                   |                                              |                             |              |   |

Gambar 8: masukan username dan password untuk sign in WebGoat

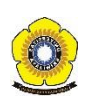

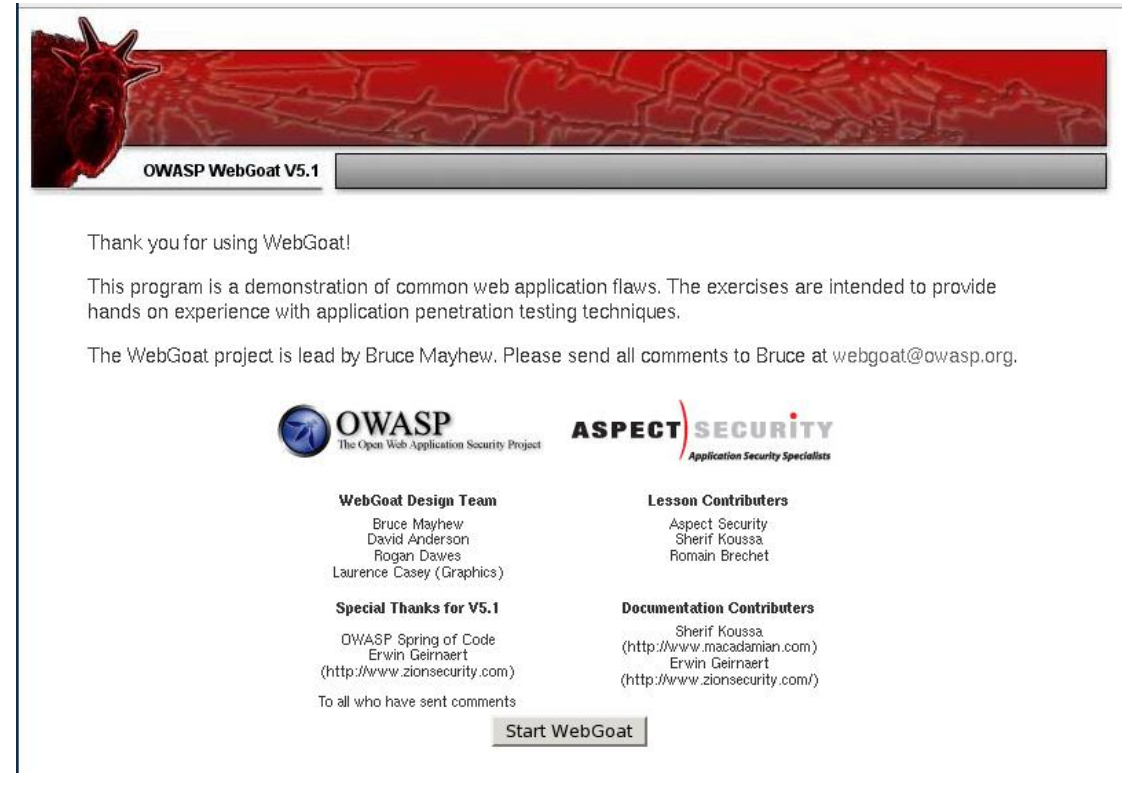

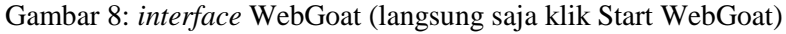

|                                                                                                    | Logout 🚱                                                                                                    |
|----------------------------------------------------------------------------------------------------|----------------------------------------------------------------------------------------------------|
| OWASE WebGoat V5.1                                                                                                    | Hints Show Parame Show Cookies Show Java Show Solution Lesson Plans                                                                                                    |
| Admin Functions<br>General<br>Code Quality<br>Concurrency<br>Unvalidated Parameters<br>Access Control Flaws<br>Authentication Flaws<br>Session Management Flaws<br>Cross-Site Scripting (XSS)<br>Buffer Overflows<br>biostice Flaws                                                                                                    | Restart this Lesson     Enter your name in the input field below and press "go" to submit. The server will accept the request, reverse the     input, and display it back to the user, illustrating the basics of handling an HTTP request.     The user should become familiar with the features of WebGoat by manipulating the above buttons to view hints, show     the HTTP request parameters, the HTTP request cookies, and the Java source code.     Enter your name:     Go! |
| Command Injection         Blind SQL Injection         Numeric SQL Injection         Log Spoofing         XPATH Injection         String SQL Injection         LAB: SQL Injection         Stage 1: String SQL<br>Injection         Stage 2: Parameterized<br>Query #1         Stage 3: Numeric SQL<br>Injection         Stage 4: Parameterized<br>Query #2 | OWASP Foundation   Project WebGoat                                                                                                    |
| Database Backdoors<br>Improper Error Handling                                                                                                    |                                                                                                    |

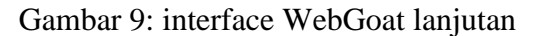

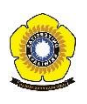

Pada aplikasi WebGoat akan dilaksanakan pengujian dengan simulasi blind SQL injection. Pada percobaan tersebut dilakukannya pencarian semua nama dengan last name "Smith" atau user name Smith pada tabel "user\_data" yang terdapat dalam WebGoat.

|                                                                                                    |                                                                                                    |                                    |                                   |                                           |                                 |                         |                  | L                    | ogout 🕜                        |
|----------------------------------------------------------------------------------------------------|----------------------------------------------------------------------------------------------------|------------------------------------|-----------------------------------|-------------------------------------------|---------------------------------|-------------------------|------------------|----------------------|--------------------------------|
| OWASP WebGoat V5.1                                                                                         | Finite                                                                                                    | ► Show P                           | arams Sh                          | ow Cookies                                | Show Jav                        | a Show                  | String           | j SQL I<br>Lesson I  | Injection                      |
| Admin Functions<br>General<br>Code Quality                                                                 | SQL inject                                                                                                    | ion attacks repr                   | resent a seriou:                  | s threat to any dat                       | abase-driven                    | ı site. The             | methods bel      | Resta<br>hind an att | rt this Lesson<br>ack are easy |
| Loncurrency<br>Unvalidated Parameters<br>Access Control Flaws<br>Authentication Flaws                      | to learn ar<br>incredible                                                                                                    | nd the damage c<br>number of syste | aused can rang<br>ems on the inte | je from considerat<br>rnet are susceptibl | le to comple<br>le to this form | te system<br>m of attac | compromise<br>k. | . Despite t          | hese risks, an                 |
| Session Management Flaws<br>Cross-Site Scripting (XSS)<br>Buffer Overflows                                 | Not only i<br>be preven                                                                                                    | s it a threat easi<br>ted.         | ly instigated, it                 | is also a threat the                      | at, with a litt                 | le commor               | n-sense and      | forethough           | nt, can easily                 |
| Injection Flaws<br>Command Injection                                                                       | It is always good practice to sanitize all input data, especially data that will used in OS command, scripts, and<br>database queiries, even if the threat of SQL injection has been prevented in some other manner. |                                    |                                   |                                           |                                 |                         |                  |                      |                                |
| Blind SQL Injection                                                                                        | General Goal(s):                                                                                                    |                                    |                                   |                                           |                                 |                         |                  |                      |                                |
| <u>Numeric SQL Injection</u><br>Log Spoofing                                                               | The form below allows a user to view their credit card numbers. Try to inject an SQL string that results in all the cred<br>card numbers being displayed. Try the user name of 'Smith'.                              |                                    |                                   |                                           |                                 |                         | n all the credit |                      |                                |
| XPATH Injection<br>String SQL Injection                                                                    | Enter you                                                                                                    | r last name: Sn                    | nith                              |                                           | Go!                             |                         |                  |                      |                                |
| LAB: SQL Injection                                                                                         | SELECT                                                                                                    | FROM user_d                        | lata WHERE 1                      | ast_name = 'Sm                            | ith                             |                         |                  |                      |                                |
| Stade 1: String SUL<br>Injection                                                                           | USERID                                                                                                    | FIRST_NAME                         | LAST_NAME                         | CC_NUMBER                                 | CC_TVPE                         | COOKIE                  | LOGIN_CC         | DUNT                 |                                |
| Stage 2: Parameterized<br>Query #1                                                                         | 102                                                                                                    | John                               | Smith                             | 2435600002222                             | MC                              |                         | 0                |                      |                                |
| Stage 3: Numeric SQL<br>Injection                                                                          | 102                                                                                                    | John                               | Smith                             | 4352209902222                             | AMEX                            |                         | 0                |                      |                                |
| Stage 4: Parameterized<br>Luery #2                                                                         |                                                                                                    | OWASP Fou                          | ndation   Proje                   | ct WebGoat                                |                                 |                         |                  |                      |                                |
| Database Backdoors                                                                                         |                                                                                                    |                                    |                                   |                                           |                                 |                         |                  |                      |                                |
| Improper Error Handling<br>Insecure Storage<br>Denial of Service<br>Insecure Configuration<br>Web Services |                                                                                                    |                                    |                                   |                                           |                                 |                         |                  |                      |                                |

Gambar 10: hasil blind SQL injection, "Smith"

Didapatkannya tabel "user\_data" tersebut karena string SQL Injection, tidak melakukan filter input yang masuk.

Untuk melakukan skenario serangan, aplikasi menggunakan data yang tidak dapat dipercaya dalam kontuksi *SQL call* yang rentan adalah sebagai berikut:

| String query = "SELECT * FROM accounts WHERE custID='" + request.getParameter("id") +"'"; |
|-------------------------------------------------------------------------------------------|
| atau dengan,                                                                              |
| <b>'1'='1</b>                                                                             |

Pada kasus diatas enyerang memodifikasi parameter 'id' dalam browser mereka untuk mengirim:' or '1'='1. Hal tersebut mengubah arti *query* untuk mengembalikan semua *record* database akun.

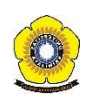

\* Congratulations. You have successfully completed this lesson.

\* Bet you can't do it again! This lesson has detected your successfull attack and has now switched to a defensive mode. Try again to attack a parameterized query.

Enter your last name: test' or 1=1 -- Go!

SELECT \* FROM user\_data WHERE last\_name = 'test' or 1=1 ··'

| USERID | FIRST_NAME | LAST_NAME | CC_NUMBER     | CC_TYPE | COOKIE | LOGIN_COUNT |
|--------|------------|-----------|---------------|---------|--------|-------------|
| 101    | Joe        | Snow      | 987654321     | VISA    |        | 0           |
| 101    | Joe        | Snow      | 2234200065411 | MC      |        | 0           |
| 102    | John       | Smith     | 2435600002222 | MC      |        | 0           |
| 102    | John       | Smith     | 4352209902222 | AMEX    |        | 0           |
| 103    | Jane       | Plane     | 123456789     | MC      |        | 0           |
| 103    | Jane       | Plane     | 333498703333  | AMEX    |        | 0           |
| 10312  | Jolly      | Hershey   | 176896789     | MC      |        | 0           |
| 10312  | Jolly      | Hershey   | 333300003333  | AMEX    |        | 0           |
| 10323  | Grumpy     | White     | 673834489     | MC      |        | 0           |
| 10323  | Grumpy     | White     | 33413003333   | AMEX    |        | 0           |
| 15603  | Peter      | Sand      | 123609789     | MC      |        | 0           |
| 15603  | Peter      | Sand      | 338893453333  | AMEX    |        | 0           |
| 15613  | Joesph     | Something | 33843453533   | AMEX    |        | 0           |

Gambar 11: simulasi melakukan penyerangan

Pada gambar 11 tersebut, pertama-tama kita men*select all* dari table "user\_data". Awalnya akan ditambahkan tanda petik dan akan membaca last name yg kita masukkan, maksud 1=1 adalah prinsip aljabar *boolean true*, dimana walaupun kita salah masih akan bernilai *true*. Itulah kesalahan dari program karena tidak memfilter terlebih dahulu.

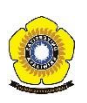

### DAFTAR PUSTAKA

- [1] Owasp, "OWASP Top 10 2010 Versi Indonesia," OWASP Top 10 Versi Indones., 2010.
- [2] A. Sanmorino, "SIMULASI EKSPLORASI WEB MENGGUNAKA NW3AF DAN WEB GOAT," vol. 7, no. 1, 2016.

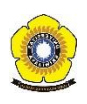